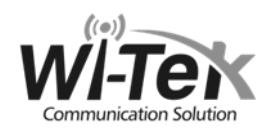

# Комплекты Wi-Fi-мостов Wi-Tek

Wi-Fi 2.4 ГГц и 5 ГГц

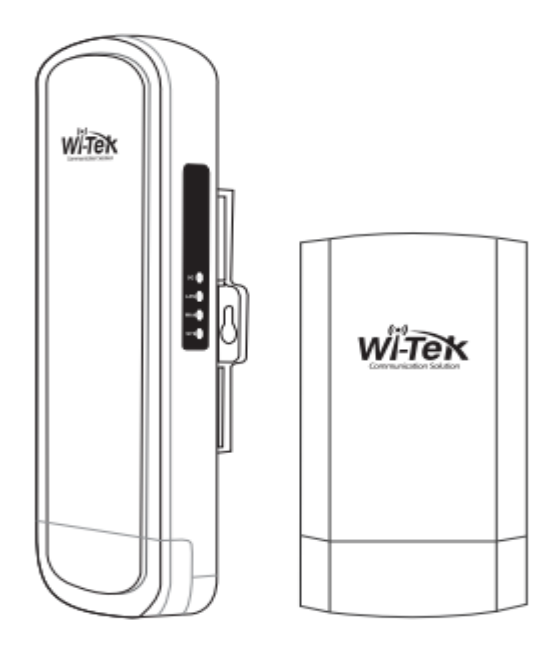

## Краткое руководство

www.ipmatika.com www.wireless-tek.com

## Внешний вид и LED индикация WI-CPE511H-KIT и WI-CPE111-KIT v2

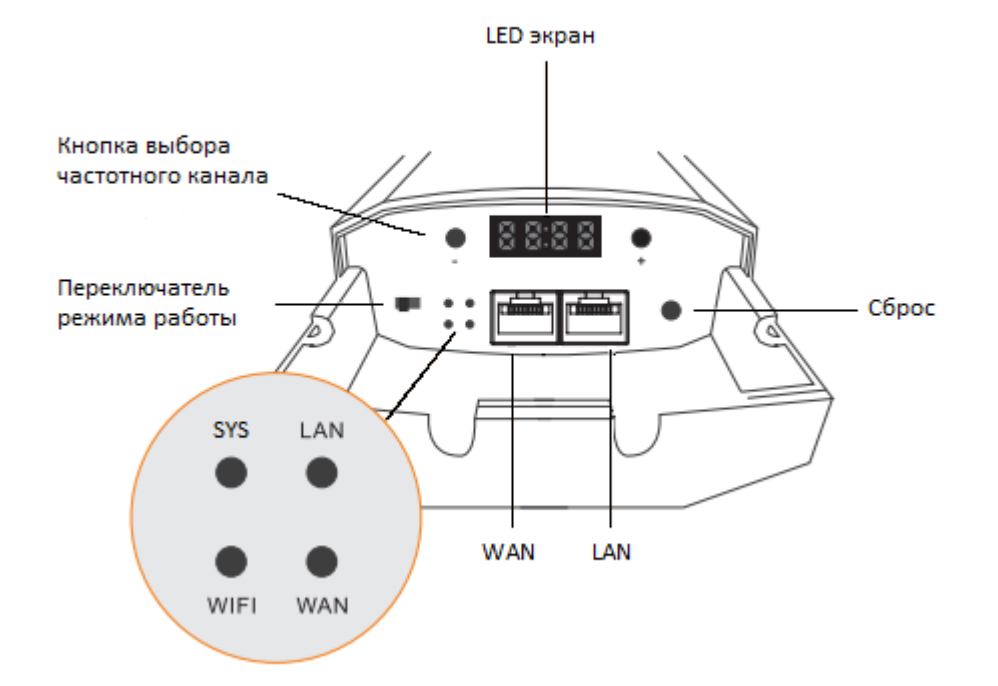

Примечание 1: Внешний вид и количество LAN портов зависит от модели.

**Примечание 2:** Для сброса устройства к заводским настройкам удерживайте кнопку Reset не менее 10 секунд.

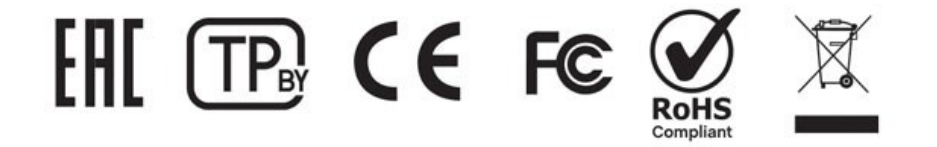

За более подробной информацией обратитесь к полному руководству пользователя, которое находится на сайтах www.wireless-tek.ru и www.wireless-tek.com Copyright © 200 « АйПИМатика»

## Как найти IP адрес устройства?

1. Подключите ПК в LAN интерфейс СРЕ и установите адрес в той же подсети, в которой находится точка.

| Свойства: Протокол Интернета версии 4 (TCP/IPv4)                                                                                                    |                       |  |  |  |
|----------------------------------------------------------------------------------------------------|-----------------------|--|--|--|
| Общие                                                                                                    |                       |  |  |  |
| Параметры IP можно назначать автоматически, если сеть<br>поддерживает эту возможность. В противном случае узнайте<br>параметры IP у сетевого администратора. |                       |  |  |  |
| Получить IP-адрес автоматически                                                                                                    |                       |  |  |  |
| Использовать следующий IP-ад                                                                                                    | pec:                  |  |  |  |
| IP-адрес:                                                                                                    | 192.168.1.49          |  |  |  |
| Маска подсети:                                                                                                    | 255.255.255.0         |  |  |  |
| Основной шлюз:                                                                                                    | 192.168.1.88          |  |  |  |
| Получить адрес DNS-сервера автоматически                                                                                                    |                       |  |  |  |
| • Использовать следующие адре                                                                                                    | са DNS-серверов:      |  |  |  |
| Предпочитаемый DNS-сервер:                                                                                                    | 114 . 114 . 114 . 114 |  |  |  |
| Альтернативный DNS-сервер:                                                                                                    | 8.8.8.8               |  |  |  |
| Подтвердить параметры при выходе Дополнительно                                                                                                    |                       |  |  |  |
|                                                                                                    | ОК Отмена             |  |  |  |

2. Используйте программу AP Tools для того, чтобы просканировать сеть и найти устройство.

#### G AP Tools

 Management
 Language
 About

 Scan
 Ethernet
 169.254.29.46
 Password

 Primary IP
 Secondary IP
 MAC
 Group
 Role

| Primary IP   | Secondary IP   | MAC               | Group  | Role        | SN      | Model          |  |
|--------------|----------------|-------------------|--------|-------------|---------|----------------|--|
| 192.168.1.89 | 169.254.239.10 | 44-D1-FA-76-EF-08 | Group1 | CPE Sation  | CPEDT04 | WI-CPE513P-KIT |  |
| 192.168.1.88 | 169.254.239.49 | 44-D1-FA-76-EF-2F | Group1 | Base Sation | CPEDT04 | WI-CPE513P-KIT |  |

Version: v1.0.build202111260949

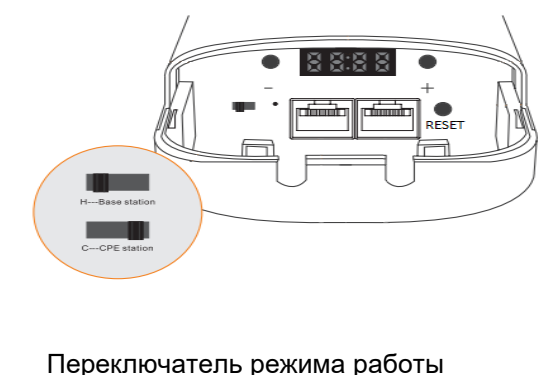

| ł | - C |  |
|---|-----|--|
|   |     |  |

+ ---

устройства При нажатии, устройство меняет номер частотного канала

**Reset** Удерживайте кнопку более 10 секунд для сброса

#### LED индикация (продолжение)

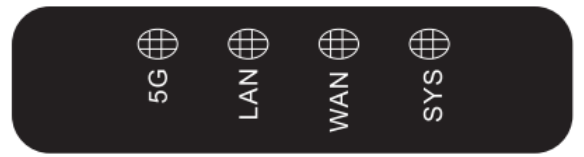

WIFI/5G LAN WAN SYS Горит: успешное подключение Не горит: нет подключения Горит: успешное подключение Не горит: нет подключения Горит: успешное подключения Не горит: нет подключения Горит: питание включено Не горит: питание отключено

#### Информационный дисплей. Соответствие номера канала частоте для 2.4ГГц.

| LED | Channel | Freq. | SSID                | Password            |
|-----|---------|-------|---------------------|---------------------|
| 0   | 1       | 2412  | DIGIT-DISPLAY-NUM-0 | DIGIT-DISPLAY-PSK-0 |
| 1   | 14      | 2484  | DIGIT-DISPLAY-NUM-1 | DIGIT-DISPLAY-PSK-1 |
| 2   | 5       | 2432  | DIGIT-DISPLAY-NUM-2 | DIGIT-DISPLAY-PSK-2 |
| 3   | 9       | 2452  | DIGIT-DISPLAY-NUM-3 | DIGIT-DISPLAY-PSK-3 |
| 4   | 13      | 2472  | DIGIT-DISPLAY-NUM-4 | DIGIT-DISPLAY-PSK-4 |
| 5   | 3       | 2422  | DIGIT-DISPLAY-NUM-5 | DIGIT-DISPLAY-PSK-5 |
| 6   | 7       | 2442  | DIGIT-DISPLAY-NUM-6 | DIGIT-DISPLAY-PSK-6 |
| 7   | 11      | 2462  | DIGIT-DISPLAY-NUM-7 | DIGIT-DISPLAY-PSK-7 |
| 8   | 2       | 2417  | DIGIT-DISPLAY-NUM-8 | DIGIT-DISPLAY-PSK-8 |
| 9   | 6       | 2437  | DIGIT-DISPLAY-NUM-9 | DIGIT-DISPLAY-PSK-9 |
| Α   | 15      | 2512  | DIGIT-DISPLAY-NUM-A | DIGIT-DISPLAY-PSK-A |
| b   | 19      | 2532  | DIGIT-DISPLAY-NUM-B | DIGIT-DISPLAY-PSK-B |
| С   | 77      | 2492  | DIGIT-DISPLAY-NUM-C | DIGIT-DISPLAY-PSK-C |
| d   | 237     | 2312  | DIGIT-DISPLAY-NUM-D | DIGIT-DISPLAY-PSK-D |
| E   | 255     | 2402  | DIGIT-DISPLAY-NUM-E | DIGIT-DISPLAY-PSK-E |
| F   | 251     | 2382  | DIGIT-DISPLAY-NUM-F | DIGIT-DISPLAY-PSK-F |

### Информационный дисплей. Соответствие номера канала частоте для 5ГГц.

| LED | Channel | Freq. | SSID                | Password            |  |
|-----|---------|-------|---------------------|---------------------|--|
| 0   | 44      | 5220  | DIGIT-DISPLAY-NUM-0 | DIGIT-DISPLAY-PSK-0 |  |
| 1   | 60      | 5300  | DIGIT-DISPLAY-NUM-1 | DIGIT-DISPLAY-PSK-1 |  |
| 2   | 64      | 5320  | DIGIT-DISPLAY-NUM-2 | DIGIT-DISPLAY-PSK-2 |  |
| 3   | 68      | 5340  | DIGIT-DISPLAY-NUM-3 | DIGIT-DISPLAY-PSK-3 |  |
| 4   | 72      | 5360  | DIGIT-DISPLAY-NUM-4 | DIGIT-DISPLAY-PSK-4 |  |
| 5   | 76      | 5380  | DIGIT-DISPLAY-NUM-5 | DIGIT-DISPLAY-PSK-5 |  |
| 6   | 80      | 5400  | DIGIT-DISPLAY-NUM-6 | DIGIT-DISPLAY-PSK-6 |  |
| 7   | 84      | 5420  | DIGIT-DISPLAY-NUM-7 | DIGIT-DISPLAY-PSK-7 |  |
| 8   | 88      | 5440  | DIGIT-DISPLAY-NUM-8 | DIGIT-DISPLAY-PSK-8 |  |
| 9   | 92      | 5460  | DIGIT-DISPLAY-NUM-9 | DIGIT-DISPLAY-PSK-9 |  |
| А   | 96      | 5480  | DIGIT-DISPLAY-NUM-A | DIGIT-DISPLAY-PSK-A |  |
| b   | 100     | 5500  | DIGIT-DISPLAY-NUM-B | DIGIT-DISPLAY-PSK-B |  |
| С   | 104     | 5520  | DIGIT-DISPLAY-NUM-C | DIGIT-DISPLAY-PSK-C |  |
| d   | 108     | 5540  | DIGIT-DISPLAY-NUM-D | DIGIT-DISPLAY-PSK-D |  |
| E   | 132     | 5660  | DIGIT-DISPLAY-NUM-E | DIGIT-DISPLAY-PSK-E |  |
| F   | 136     | 5680  | DIGIT-DISPLAY-NUM-F | DIGIT-DISPLAY-PSK-F |  |

## Установка

В оборудование встроена направленная антенна. Для обеспечения лучшего сигнала, устройства должны находится в условиях прямой видимости.

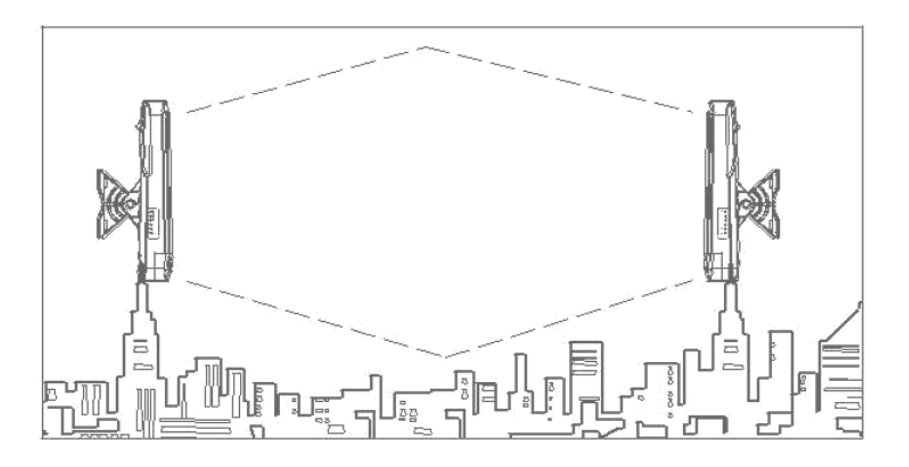

Установите устройство под правильным углом по вертикали и горизонтали согласно параметрам антенны. Завершите инсталляцию, используя индикацию сигнала на устройстве или WEB интерфейсе, для обеспечения наилучшего сигнала.

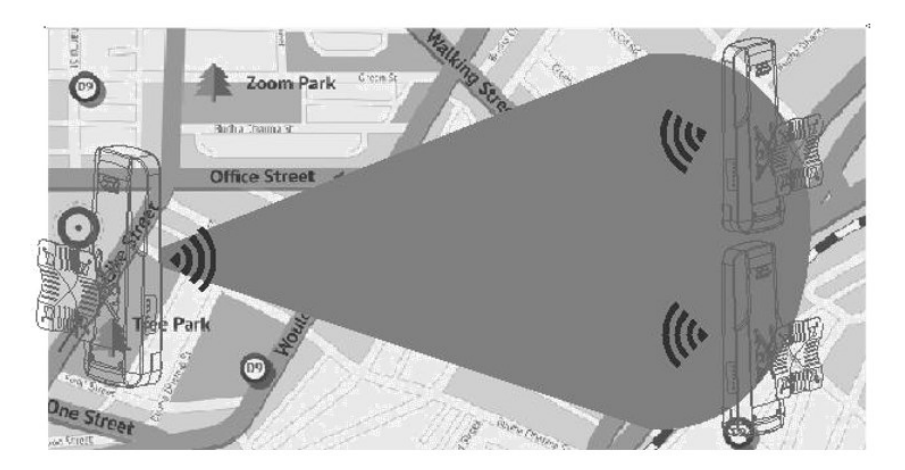

## Настройка точек друг на друга

H060

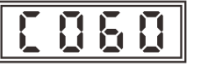

Выставите одинаковый номер: зажмите одновременно на обоих устройствах кнопку «—» на 3 секунды. После того, как дисплей загорится красным задайте одинаковый номер с помощью кнопок «+» и «—».

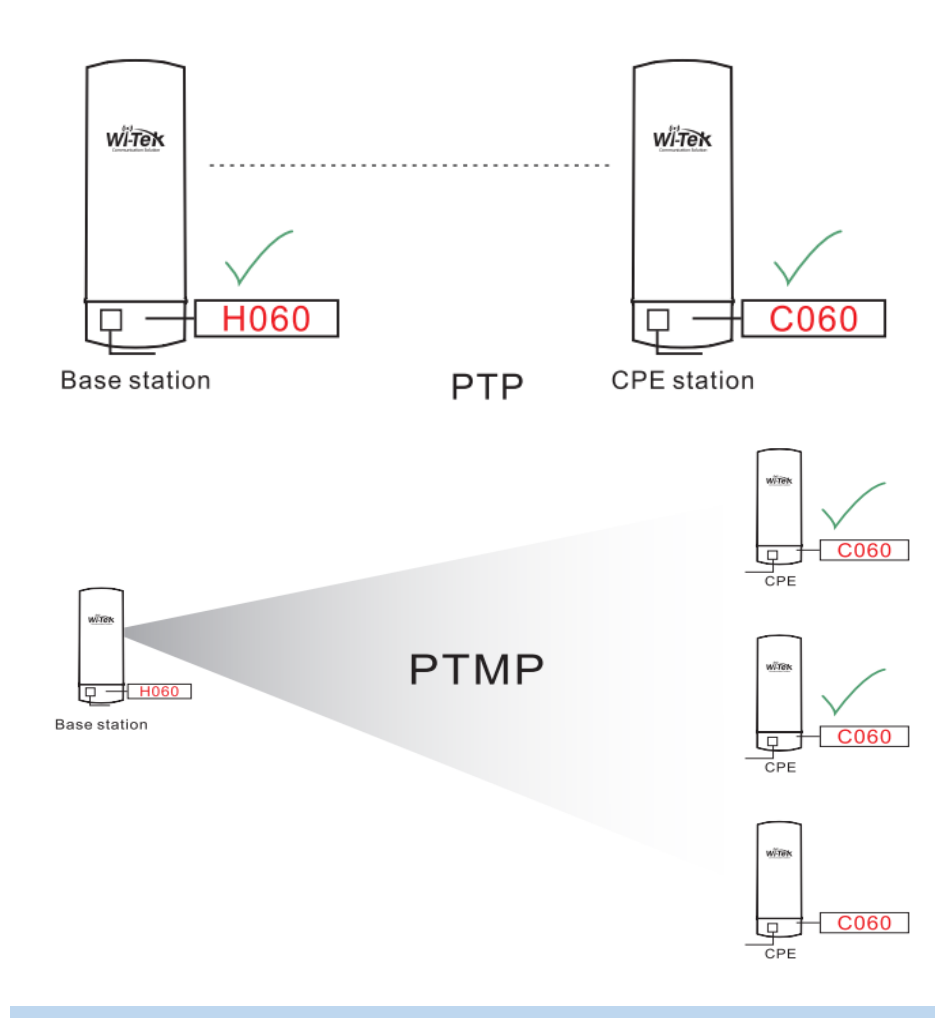

## Подключение

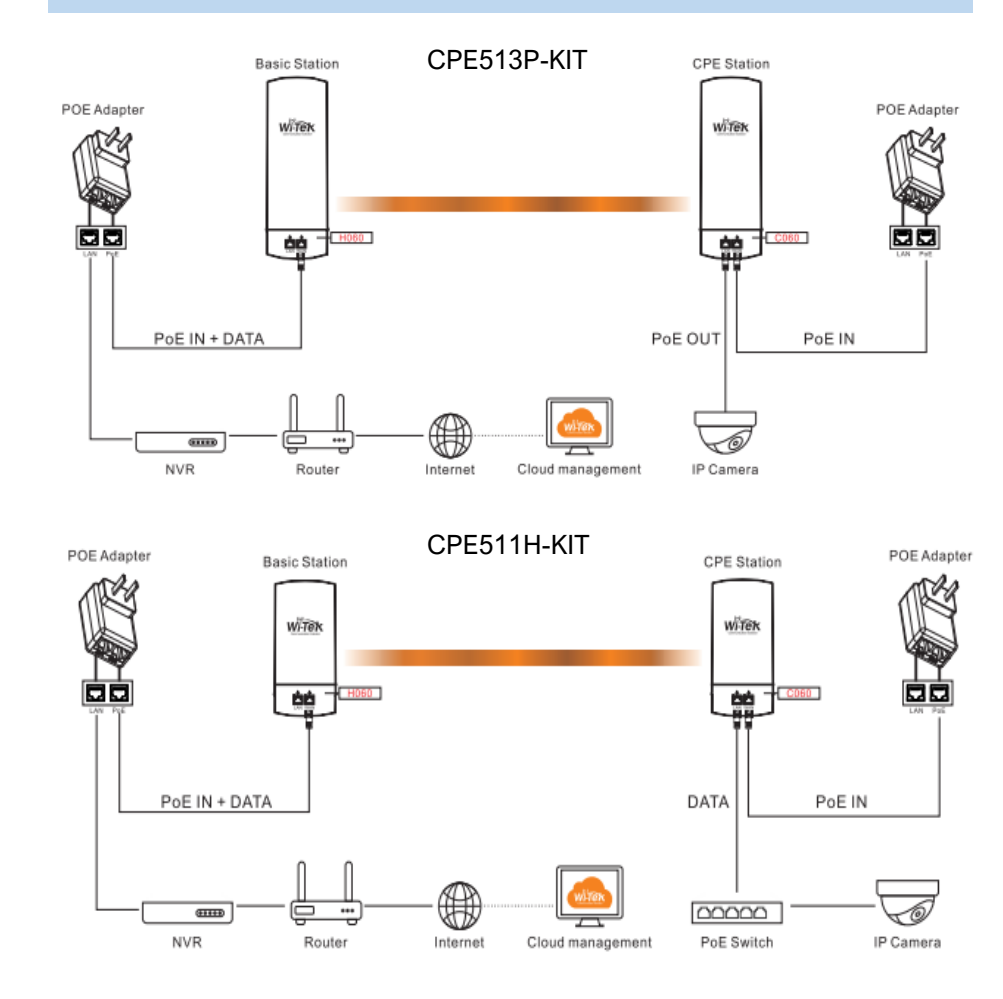

### Этапы настройки

1. Установите одно устройство в режим Базовой станции, а второе в режим Клиента

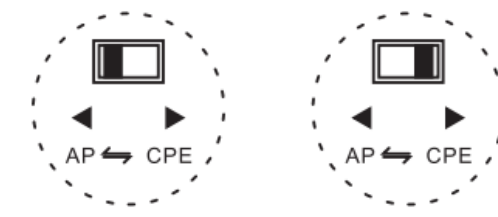

Для примера используется WI-CPE513P-KIT v3